# Utiliser le stockage cloud du Retzien Libre

Vous l'avez compris, le cloud est un espace de stockage hébergé par le Retzien Libre et qui vous appartient. Il dispose de nombreuses fonctionnalités dont celle de pouvoir stocker des documents, des photos, des musiques, des vidéos..... de les partager avec vos proches, de travailler en collaboration sur un même document....

On peut l'utiliser de nombreuses manières :

### Directement en ligne via un navigateur internet

Il suffit d'aller à l'adresse <u>https://cloud.retzien.fr</u> ou en passant par le site du Retzien Libre <u>https://retzien.fr/</u>

Vous pouvez envoyer des fichiers qui sont sur votre ordinateur vers le cloud. Créer des dossiers et des sous-dossiers. Supprimer si nécessaire. Inversement copier des documents du cloud vers votre ordinateur.

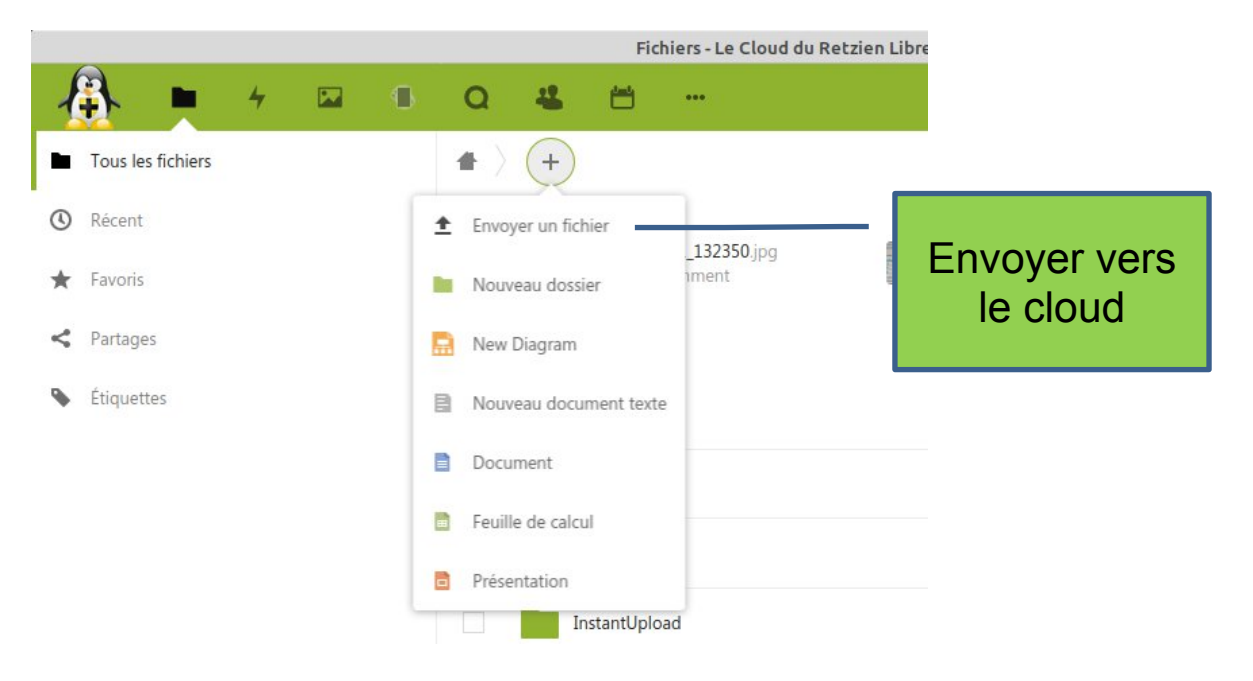

Vous pouvez également créer un nouveau document avec la suite bureautique en ligne « OnlyOffice ». Suivez ce lien vers notre blog pour plus d'informations.

https://blog.retzien.fr/index.php?post/2020/10/16/Suite-bureautique-enligne-%28traitement-de-texte/tableur%29-dans-ton-cloud-%21

Ou tout simplement ouvrir un document directement dans le cloud pour le modifier.

A noter également que la suite bureautique « OnlyOffice » du cloud permet un travail collaboratif sur un même document en ligne.

Vous pouvez également mettre dans votre cloud, des photos, de la musique, des vidéos et consulter ces fichiers directement dans le cloud ou les partager avec vos proches. Vous pouvez regarder vos photos, écouter votre musique, regarder une vidéo.....

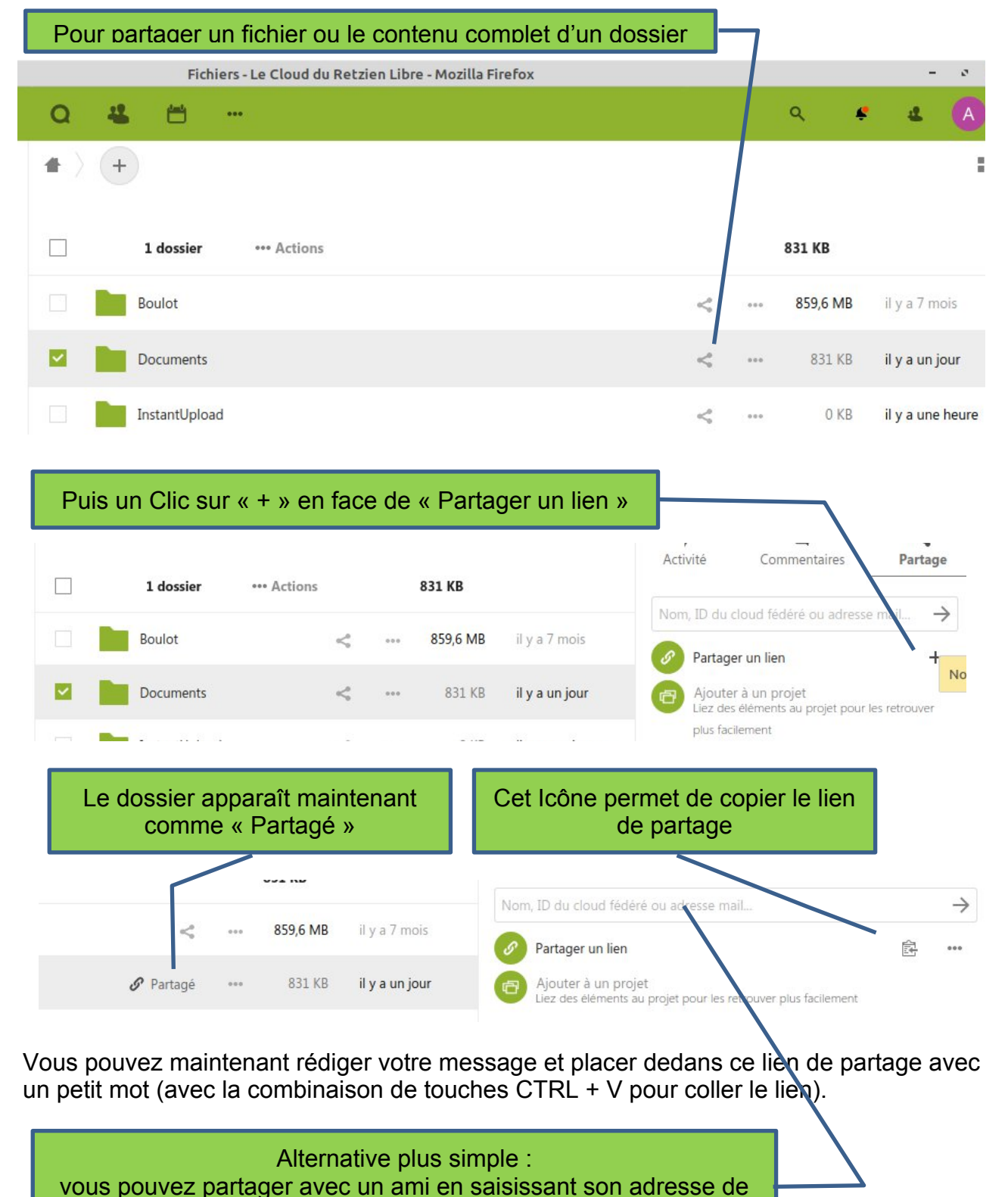

#### Comment partager un fichier ou un dossier de votre cloud ?

Notons également que si vous partagez un document texte, un tableau ou une présentation réalisée avec le pack « OnlyOffice » vous pouvez le partager en mode édition en cochant « Peut éditer » dans les options de partage. Ainsi la personne peut non seulement télécharger le document mais elle peut également l'ouvrir directement dans le cloud avec « OnlyOffice » et apporter des modifications dans votre document. Pratique pour un travail collaboratif.

messagerie dans l'encadré. Il recevra un message avec le lien.

# Utiliser le stockage cloud du Retzien Libre

# Directement dans mon ordinateur en utilisant mon explorateur de fichiers habituel

Votre ordinateur fonctionne sous Linux :

Dans Linux Mint Cinnamon pour accéder à l'explorateur de fichiers, il faut aller sur « Dossier Personnel » (Le montage se fait par l'explorateur de fichier « Nemo »). Ensuite allez à Fichier / se connecter au serveur

afin de compléter comme ci-dessous en cochant mémoriser le mot de passe

| Se connecter au ser  | veur                                                                                                    |                                                                                                    | 8                                                                                                    |  |  |
|----------------------|----------------------------------------------------------------------------------------------------|----------------------------------------------------------------------------------------------------|----------------------------------------------------------------------------------------------------|--|--|
|                      |                                                                                                    |                                                                                                    |                                                                                                    |  |  |
| cloud.retzien.fr     | Port :                                                                                                    | 443                                                                                                    | - +                                                                                                    |  |  |
| WebDAV sécurisé (ł   | WebDAV sécurisé (HTTPS)                                                                                           |                                                                                                    |                                                                                                    |  |  |
| /remote.php/webda    | /remote.php/webdav                                                                                                |                                                                                                    |                                                                                                    |  |  |
| ır                   |                                                                                                    |                                                                                                    |                                                                                                    |  |  |
| votre identifiant ne | xtcloud et dess                                                                                                   | ous mot d                                                                                                    | e passe                                                                                                    |  |  |
|                      |                                                                                                    |                                                                                                    |                                                                                                    |  |  |
| Mémoriser ce mot     | : de passe                                                                                                    |                                                                                                    |                                                                                                    |  |  |
|                      | Annuler                                                                                                    | Se co                                                                                                    | nnecter                                                                                                    |  |  |
|                      | Se connecter au ser cloud.retzien.fr WebDAV sécurisé (k /remote.php/webda r votre identifiant ne Mémoriser ce mot | Se connecter au serveur          cloud.retzien.fr       Port :         WebDAV sécurisé (HTTPS)         /remote.php/webdav         votre identifiant nextcloud et desse         Mémoriser ce mot de passe         Annuler | Se connecter au serveur          cloud.retzien.fr       Port : 443         WebDAV sécurisé (HTTPS)         /remote.php/webdav         votre identifiant nextcloud et dessous mot de mot de passe         Mémoriser ce mot de passe         Annuler       Se co |  |  |

Dans la partie gauche de « Dossier Personnel » à Réseau vous pourrez voir votre connexion sur « cloud.retzien.fr ». Faites un clic droit souris dessus et « ajouter un marque page » que vous pouvez ensuite renommer en « Nextcloud » par exemple.

Désormais dans « Dossier Personnel » vous avez un accès direct à votre cloud.

Désormais dans « Dossier Personnel » vous avez un accès direct à votre cloud.

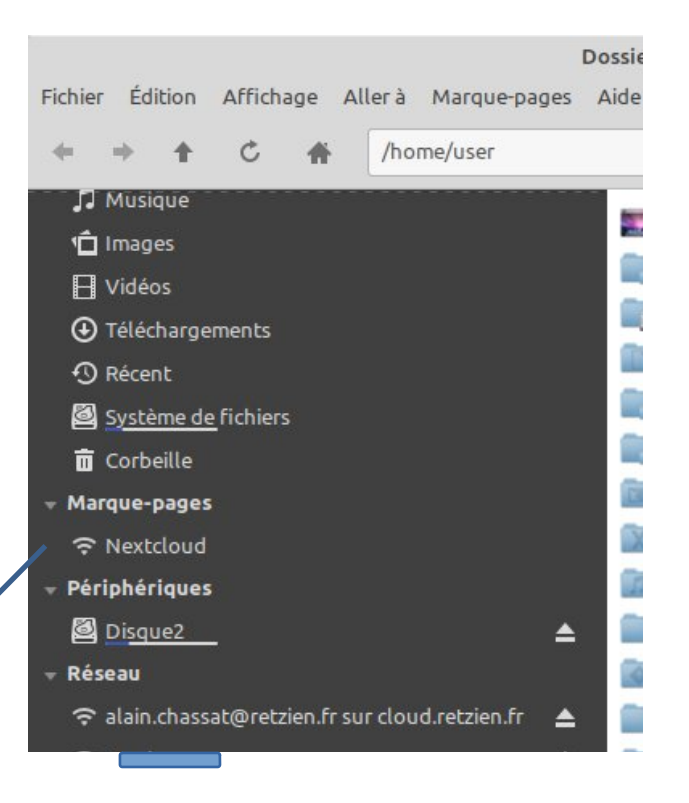

Pour les utilisateurs de Xubuntu le montage se fait par l'explorateur de fichier « Gigolo »

Vous trouverez plus d'informations sur ce sujet dans notre blog en suivant ce lien :

https://blog.retzien.fr/index.php?post/2019/09/22/WEBDAV-ou-un-acc%C3%A8sdirect-%C3%A0-votre-Cloud-du-Retzien

Votre ordinateur fonctionne sous Windows 10 :

Nous défendons le logiciel libre et ne pouvons que préconiser « Linux » comme système d'exploitation. Toutefois si vous avez Windows 10 cela fonctionne également. Voici un tuto qu'il faut adapter avec l'adresse cloud.retzien.fr :

https://soundartifacts.com/fr/how-to/131-how-to-map-a-webdav-drive-in-windows-10-andadd-it-to-file-explorer.html

## Utiliser le stockage cloud du Retzien Libre

### Utilisateurs d'une suite bureautique souhaitant travailler aussi bien sur des fichiers locaux (sur son ordinateur) que que sur des fichiers dans le cloud du Retzien Libre.

Travailler sur des documents, des tableaux ou des présentations est donc possible directement dans notre cloud avec OnlyOffice. Il n'est pas nécessaire de disposer d'une suite bureautique installée sur son ordinateur.

Toutefois, pour davantage de souplesse on peut préférer disposer sur son ordinateur d'une suite bureautique capable de travailler indifféremment sur des dossiers locaux ou distants.

Deux suites bureautique libres et gratuites sont capables de répondre à cette exigence :

#### OnlyOffice Desktop Editor et LibreOffice

Comment installer et configurer OnlyOffice Desktop Editor pour le Cloud ?

Dans l'environnement Linux et ceci dans de nombreuses distributions (Linux Mint Cinnamon, Linux mint mate, Linux mint XFCE,,,,,,il suffit d'aller dans la logithèque qui vous propose une version « Flatpak » de OnlyOffice et de l'installer. Ou dans le terminal : flatpak install flathub org.onlyoffice.desktopeditors

Si vous utilisez une distribution qui n'intègre pas "flatpak", vous pouvez l'installer. C'est le cas pour Ubuntu et ses variantes. Voici un tuto que je n'ai pas testé mais qui semble fonctionner :

https://www.numetopia.fr/installation-et-utilisation-de-flatpak-sous-ubuntu/

A noter que sur le site <u>https://www.onlyoffice.com/fr/</u> il est disponible pour Linux en format DEB, RPM, Snap, Flatpak, Appimage.

Pour l'environnement Windows il faut télécharger et installer par exemple à partir de ce lien : <u>https://www.pcastuces.com/logitheque/onlyoffice.htm</u>

Mais vous pouvez aller également sur le site de suite bureautique pour installer la version pour bureau.

https://www.onlyoffice.com/fr/

OnlyOffice fonctionne sous Android, il est donc également disponible dans le PlayStore. Enfin, il fonctionne sous IOS.

Pour configurer son cloud "Retzien" dans la suite bureautique.

choisir "Connecter à cloud" puis "Se connecter" choisir "nextcloud" Donner l'adresse du cloud : https://cloud.retzien.fr puis s'identifier (ses identifiants nextcloud).

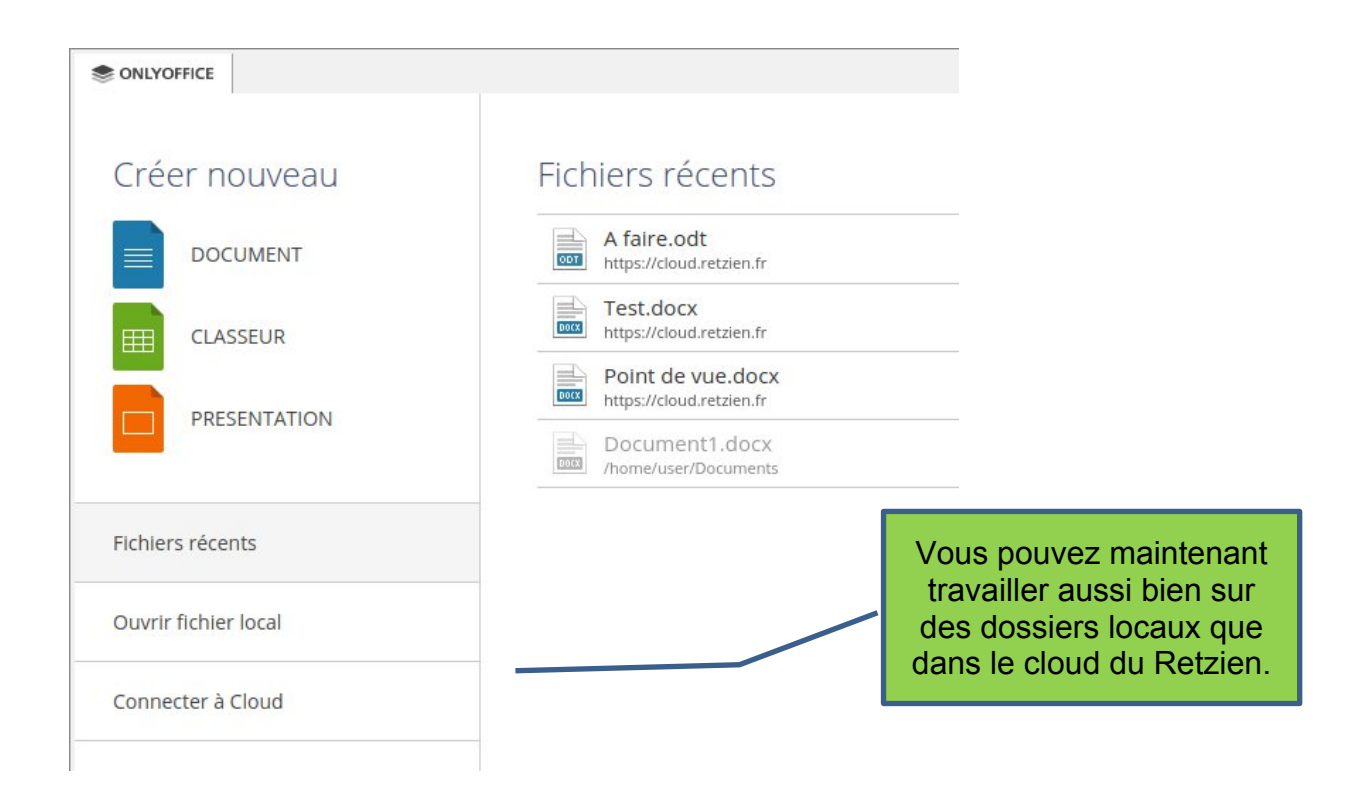

Comment installer et configurer LibreOffice pour le Cloud ?

Dans la quasi totalité des distributions Linux, LibreOffice est installé par défaut. Pour Windows vous pouvez suivre ce lien : <u>https://www.pcastuces.com/logitheque/libreoffice.htm</u>

Il est effectivement possible de travailler sur les fichiers dans le cloud avec LibreOffice.

Dans LibreOffice il faut aller à Fichier/Ouvrir Distant/ Ajouter un service/ Webdav et configurer selon ces paramètres :

| 1 1 1 1                          |                                                                 |                                                                           |
|----------------------------------|-----------------------------------------------------------------|---------------------------------------------------------------------------|
| oud.retzien.fr                   | Port: 44                                                        | 3 – +                                                                     |
| Connexion <mark>sécuris</mark> é | èe                                                              |                                                                           |
| extcloud                         |                                                                 |                                                                           |
| emote.php/webdav                 | 1                                                               |                                                                           |
|                                  |                                                                 |                                                                           |
|                                  | Connexion sécurisé<br>extcloud<br>emote.php/webdav<br>Supprimer | Connexion sécurisée<br>extcloud<br>emote.php/webdav/<br>Supprimer Annuler |

Il faut s'identifier avec son compte NextCloud du Retzien Libre

Par contre si vous ne voulez pas vous identifier toutes les cinq minutes

il faut modifier un paramètre dans LibreOffice :

Outils / Options / LibreOffice / sécurité et décocher "Protégé par un mot de passe principal"

Il est donc possible de travailler également avec LibreOffice indifféremment en local et dans le cloud.

| Fichier Édition Affichage Inse | ertion Format S     | Fichier Outils Aide    |
|--------------------------------|---------------------|------------------------|
| Nouveau                        | •                   | 🧧 Ouvrir un fichier    |
| Ouvrir                         | Ctrl+O              | Eichiers distants      |
| Ouvrir distant                 | Ouvrir Distant      |                        |
| Derniers documents utilisés    | •                   | 🕒 Fichiers récents 🛛 🔻 |
| Fermer                         |                     | 🗋 Modèles 🔻            |
| Assistants                     | •                   | Créer:                 |
| Modèles                        | •                   | Document Writer        |
| Recharger                      |                     | Classeur Calc          |
| Versions                       |                     | Présentation Impress   |
|                                | 12112               | Dessin Draw            |
| Enregistrer                    | Ctrl+S              | Formule Math           |
| Enregistrer sous               | Foresticker Distant |                        |
| Enregistrer distant            | Enregistrer Distar  | Base de données Base   |
| Enregistres une copie          |                     |                        |

# Utiliser le stockage cloud du Retzien Libre

### Synchronisation du contenu du cloud entre plusieurs équipements.

### Synchronisation de fichiers

Il existe une autre méthode qui permet de synchroniser de manière automatique un répertoire de son ordinateur avec le serveur NextCloud. Cela se fait par l'installation du programme NextCloud Sync client pour votre ordinateur, disponible pour Windows, MacOS, Android, IOS, et Linux.

Voici un autre usage possible du cloud Retzien. Vous souhaitez avoir toujours le même contenu sur votre cloud Retzien et sur tous vos ordinateurs dans un dossier spécifique.

Il vous faut installer l'outil de synchronisation NextCloud sur tous vos appareils.

Pour Linux Mint il est disponible dans la logithèque en format « Flatpak » et « format pour nemo » et donc on peut l'installer en interface graphique sinon pour une information détaillée de la procédure selon votre système, consultez ce papier sur notre blog :

#### https://blog.retzien.fr/index.php?post/2017/05/23/Comment-installer-le-client-NextCloud

Vous trouverez également un procédure pour l'installer sous Android ce qui permet par exemple d'automatiser l'envoi systématique de toutes les photos du smartphone vers votre cloud et ceci sans aucune intervention de votre part. Assez pratique !